### Procedure for registration and competition enrolment

1) Access the link at: https://esse3web.univpm.it and start the procedure on the University website, which is composed of 2 steps: the first step consists of the registration on the University portal and only concerns THE ONES THAT NEVER RECEIVED A MATRICULATION NUMBER AND USERNAME FROM OUR UNIVERSITY BEFORE\*. At the end of this preliminary step you will be assigned a pair of credentials (username and password) which will allow you to enter in the portal and start the second step regarding the "mock" competition enrolment (NECESSARY TO THEN BE ABLE TO ACTUALLY ENROLL)

### \***N.B.** THOSE WHO ALREADY RECEIVED A MATRICULATION NUMBER OR USERNAME FROM OUR UNIVERSITY IN THE PAST, AND ARE THEREFORE ALREADY REGISTRED, MUST USE THE OLD CREDENTIALS (USERNAME AND PASSWORD ASSOCIATED) IN ORDER TO DIRECTLY ACCESS THE SECOND STEP.

# First step: registration

1) In this page click on the at the top right of the page and click "Menù" symbol ( $\blacksquare$ ) at the top right and then select the English language

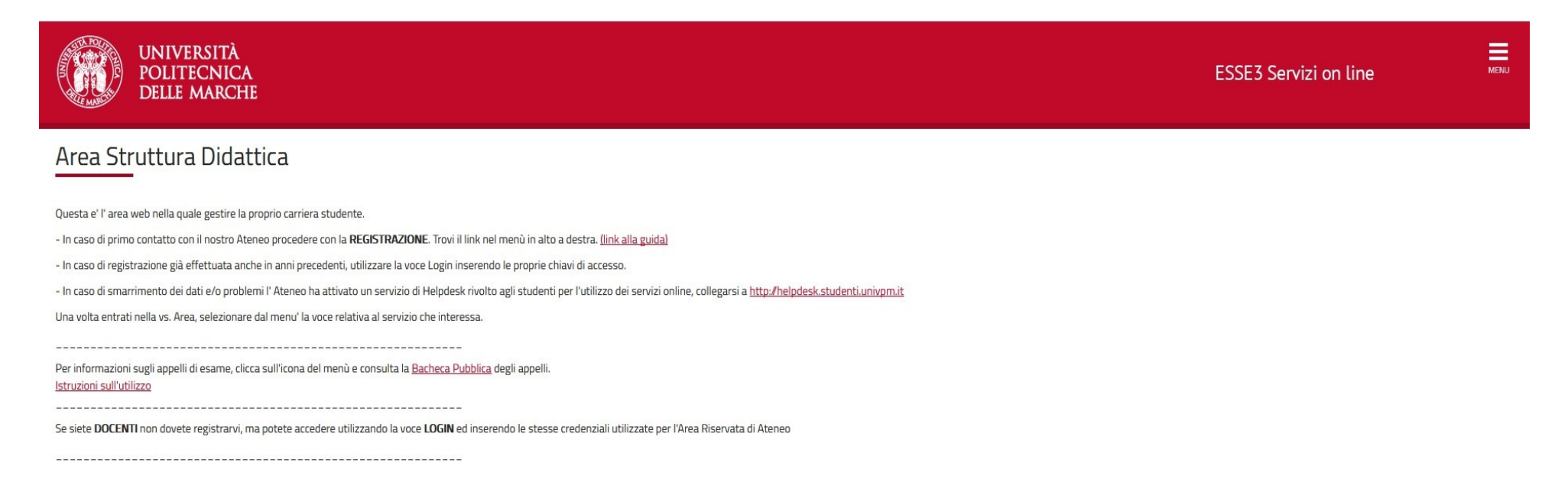

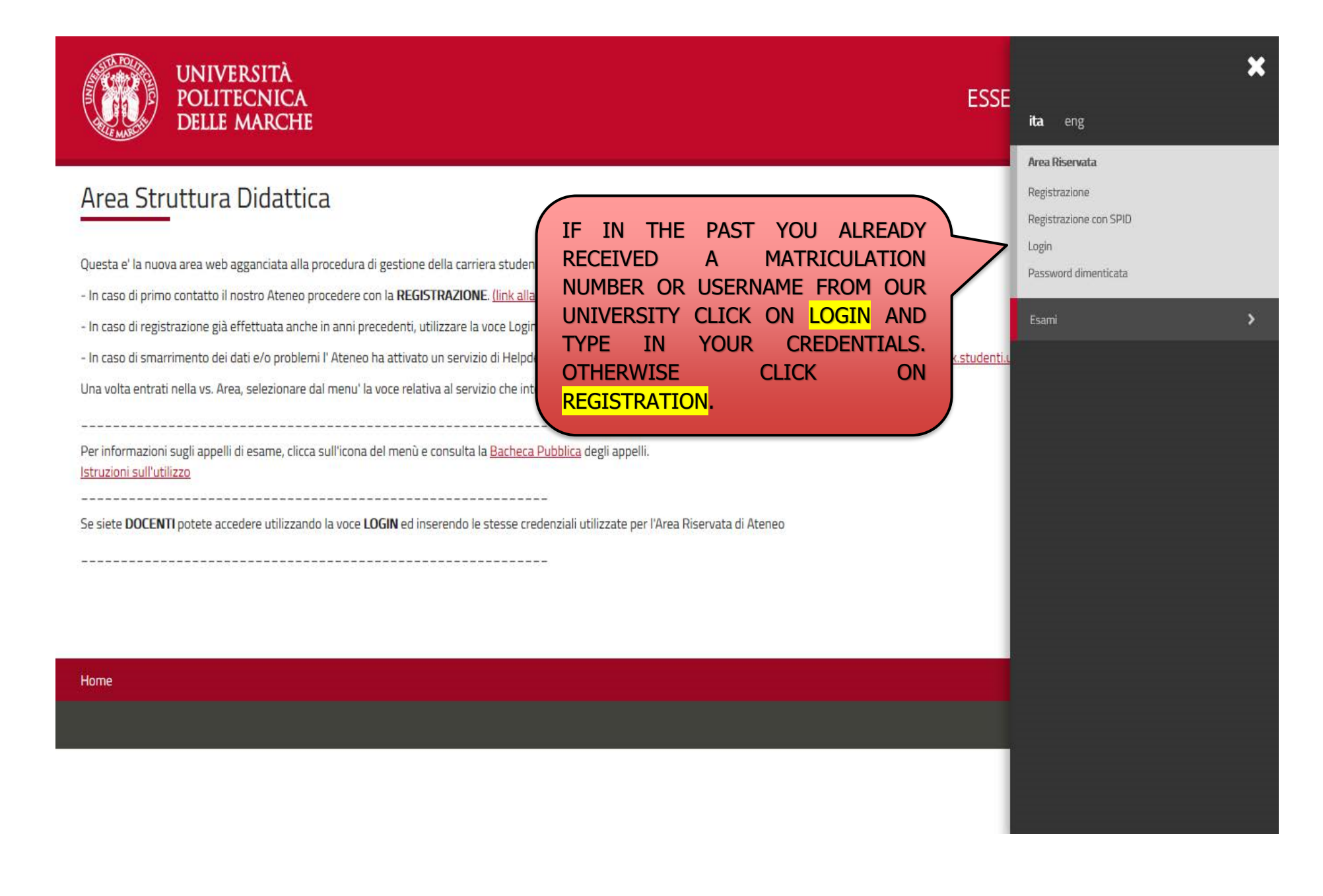

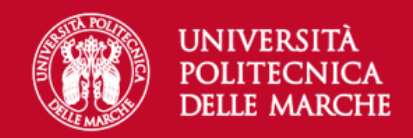

# **Registrazione Web**

Attraverso le pagine seguenti potrai procedere con la registrazione al sito. Al termine ti saranno consegnati un nome utente e un codice di accesso che ti permetteranno di accedere al sistema per modificare i tuoi dati e accedere ai servizi offerti. Le informazioni che ti verranno richieste le trovi nell'elenco qui sotto: \* Dati anagrafici \* Codice Fiscale \* Indirizzi: Residenza e Domicilio \* Recapito: email, fax, numero cellulare.

Prima di proseguire ti invitiamo a prendere visione dell<u>'informativa sulla privacy</u>.

| Attività              | Sezione                                      | Info       | Stato    | Legenda:                            |
|-----------------------|----------------------------------------------|------------|----------|-------------------------------------|
| A - Registrazione Web |                                              | 0          | ×        | 👔 Informazioni                      |
|                       | Codice Fiscale                               | <b>(</b> ) | X        | Sezione in lavorazione o            |
|                       | Dati Personali                               | <b>(</b> ) | Ģ        | aperta                              |
|                       | Inserimento o modifica documento di identità | <b>(</b> ) | Ģ        | attiverà al completamento           |
|                       | Indirizzo Residenza                          | ()         | Ŗ        | delle sezioni precedenti            |
|                       | Indirizzo Domicilio                          | ()         | <b>P</b> | Sezione correttamente<br>completata |
|                       | Recapito                                     | <u>(</u> ) | <b>A</b> |                                     |
|                       | Scelta Password                              | <b>(</b> ) | A        |                                     |
|                       | Riepilogo Registrazione Utente               | ()         | <b>P</b> |                                     |
|                       | Riepilogo Credenziali                        | 0          | Ģ        |                                     |
| Registrazione Web     |                                              |            | ,        |                                     |

TO PROCEED WITH THE WEBSITE REGISTRATION, CLICK ON WEB REGISTRATION

### ENTER YOUR FISCAL CODE AND CLICK ON "CONTINUE" TO PROCEED; IF YOU HAVE NOT YET AN ITALIAN FISCAL CODE PLEASE TICK THE BOX "FOREIGN STUDENT WITHOUT ITALIAN FISCAL CODE"

| UNIVER<br>POLITEC<br>DELLE M                           | SITÀ<br>CNICA<br>ARCHE | ESSE3 Serv | rizi on line        | MENU |
|--------------------------------------------------------|------------------------|------------|---------------------|------|
| A 1 2 3 4                                              | >>                     |            |                     |      |
| Codice Fiscale                                         |                        |            | 🐺 Legenda           |      |
| Digitare il proprio codice fiscale e                   | cliccare su procedi:   |            | 😤 Dato obbligatorio |      |
| Codice Fiscale                                         |                        |            | Check List          |      |
| Codice Fiscale*                                        | BNRMHL80A01B693J       | ×          |                     |      |
| Studente straniero<br>senza Codice Fiscale<br>Italiano |                        |            |                     |      |
| Indietro Avanti                                        |                        |            |                     |      |

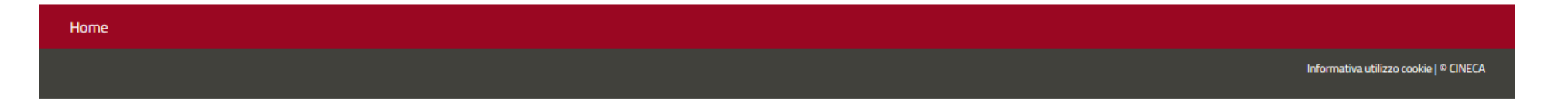

### ENTER YOUR PERSONAL DATA AND CLICK ON "CONTINUE". THE FISCAL CODE WILL BE CALCULATED AUTOMATICALLY IF NOT PROVIDED

| A 1 2 3 4                       | >>                                                                                                    |                     |
|---------------------------------|----------------------------------------------------------------------------------------------------|---------------------|
| Registrazione: Dati p           | ersonali                                                                                                    | 🐺 Legenda           |
| n questa pagina viene visualizz | ato il modulo per l'inserimento o la modifica dei dati personali e del luogo di nascita dell'utente.                                                                                                    | * Dato obbligatorio |
| - Dati personali                |                                                                                                    | Check List          |
| Nome*                           | Michelangelo                                                                                                    |                     |
| Cognome *                       | Buonarroti                                                                                                    |                     |
| Data Nascita*                   | 01/01/1980                                                                                                    |                     |
|                                 | (gg/MM/yyyy)                                                                                                    |                     |
| Sesso*                          | Maschio      Femmina     Femmina |                     |
| Prima cittadinanza*             | ITALIA                                                                                                    |                     |
| Nazione:*                       | ITALIA                                                                                                    |                     |
| Provincia:*                     | Arezzo                                                                                                    |                     |
| Comune/Città*                   | Caprese Michelangelo                                                                                                    |                     |
| Codice Fiscale*                 | BNRMHL80A01B693J                                                                                                    |                     |
|                                 | (calcolato se non indicato)                                                                                                    |                     |
|                                 |                                                                                                    |                     |

Indietro Avanti

 $\sim$ 

### ENTER THE DATA OF YOUR ID DOCUMENT AND CLICK ON "CONTINUE"

| UNIVERSITÀ<br>POLITECNICA<br>DELLE MARCHE |                                                                                 |        | Servizi on line     |
|-------------------------------------------|---------------------------------------------------------------------------------|--------|---------------------|
| [i] << 1 2 3 4 5 >>                       |                                                                                 |        |                     |
| Registrazione: Docun                      | nenti di identità                                                               |        | + Legenda           |
| In questa pagina viene visualizz          | ato il modulo per l'inserimento o la modifica dei dati del documento d'identità |        | * Dato obbligatorio |
| Documento d' Identità                     |                                                                                 |        | Check List          |
| Tipo documento*                           | Carta Identità                                                                  | $\sim$ |                     |
| Numero*                                   | ab1234567                                                                       |        |                     |
| Rilasciato da                             | Comune di Caprese Michelangelo                                                  |        |                     |
| Data Rilascio*                            | 02/05/2019                                                                      |        |                     |
|                                           | (gg/mm/aaaa)                                                                    |        |                     |
| Data Scadenza Validità                    | 01/05/2029                                                                      |        |                     |
|                                           | (gg/mm/aaaa)                                                                    |        | -                   |
| Indietro Avanti                           |                                                                                 |        |                     |

#### 🖡 Legenda Registrazione: Indirizzo di Residenza \* Dato obbligatorio In questa pagina viene visualizzato il modulo per l'inserimento o la modifica dell'indirizzo di Residenza dell'utente. 圖 Check List -Residenza ITALIA Nazione\* $\sim$ Arezzo Provincia\* $\sim$ (se in Italia) Comune/Città\* Caprese Michelangelo $\sim$ CAP\* 52033 (se in Italia) Frazione Via Caprese Indirizzo\* (via,piazza,strada) N° Civico\* 1 IF THE DOMICILE AND THE 29/05/2019 Data inizio validità \* **RESIDENCE COINCIDE CLICK ON** (gg/mm/aaaa) Y, OTHERWISE CLICK ON N AND FILL THE FOLLOWING PAGE WITH Telefono\* 3331234567 THE INFO REGARDING THE ● Si ○ No Domicilio coincide con residenza\* DOMICILE Indietro Avanti

ENTER THE RESIDENCE DATA AND CLICK ON FORWARD

Reg

|                            |                                                                                                    | 🖈 Dato obbligator |
|----------------------------|----------------------------------------------------------------------------------------------------|-------------------|
| Recapito documenti*        | Residenza O Domicilio                                                                                                    | Checklist         |
| Recapito tasse*            | Residenza     O Domicilio                                                                                                    |                   |
| E-mail*                    | topogigio@gmail.com                                                                                                    |                   |
| Conferma E-mail            | topogigio@gmail.com                                                                                                    |                   |
|                            | (Si prega di confermare la E-mail)                                                                                                    |                   |
| E-mail certificata         |                                                                                                    |                   |
| FAX                        |                                                                                                    |                   |
|                            | (pref.internaz numero) se non trovi il prefisso intenazionale scrivilo di seguito:                                                                                                    |                   |
| Pref. Internazionale       | +39                                                                                                    |                   |
| Pref. Internazionale       |                                                                                                    |                   |
|                            | (pref.internaz numero)                                                                                                    |                   |
| Cellulare                  | 111111111                                                                                                    |                   |
|                            | Max 17 caratteri compreso il pre. internaz.(es:+393486767676)                                                                                                    |                   |
| Operatore Telefonico       | Selezionare l'operatore telefonico                                                                                                    |                   |
| Privacy*                   | Dichiaro di aver preso visione dell'informativa ai sensi del D. Lgs. 196/2003, come modificato dal D.Lgs. 101/2018 e del GDPR - Regolamento UE 2016/679 nel sito di Ateneo al link<br>Privacy.   |                   |
|                            | ● 5 ○ N                                                                                                    |                   |
| Comunicazioni*             | presto il consenso al trattamento dei miei dati particolari, con specifico riferimento a quelli inerenti lo stato di salute, per accedere ad eventuali benefici e agevolazioni fiscali.<br>S O N |                   |
| Diffusione dati personali* | Manifesto la richiesta affinchè i miei dati possano essere trasferiti per fini di orientamento, formazione e inserimento professionale ex art. 96 D.Lgs. 196/2003 e s.m. i<br>S 🚫 N              |                   |
| SMS*                       | Desidero ricevere SMS o e_mail che mi informino su eventi, presentazioni ed appuntamenti dell'ateneo                                                                                             |                   |

**4** Legenda

### ENTER YOUR CONTACT INFO: WE KINDLY ASK YOU TO SUBMIT AN E-MAIL ADDRESS AND TELEPHONE NUMBER WHICH ACTUALLY BELONG TO YOU AND YOU CURRENTLY USE.

DECLARE TO HAVING READ THE INFO NOTICE CLICKING ON Y. AFTER HAVING AGREED TO THE VARIOUS OPTIONS ON PERSONAL DATA TREATMENT CLICK ON FORWARD

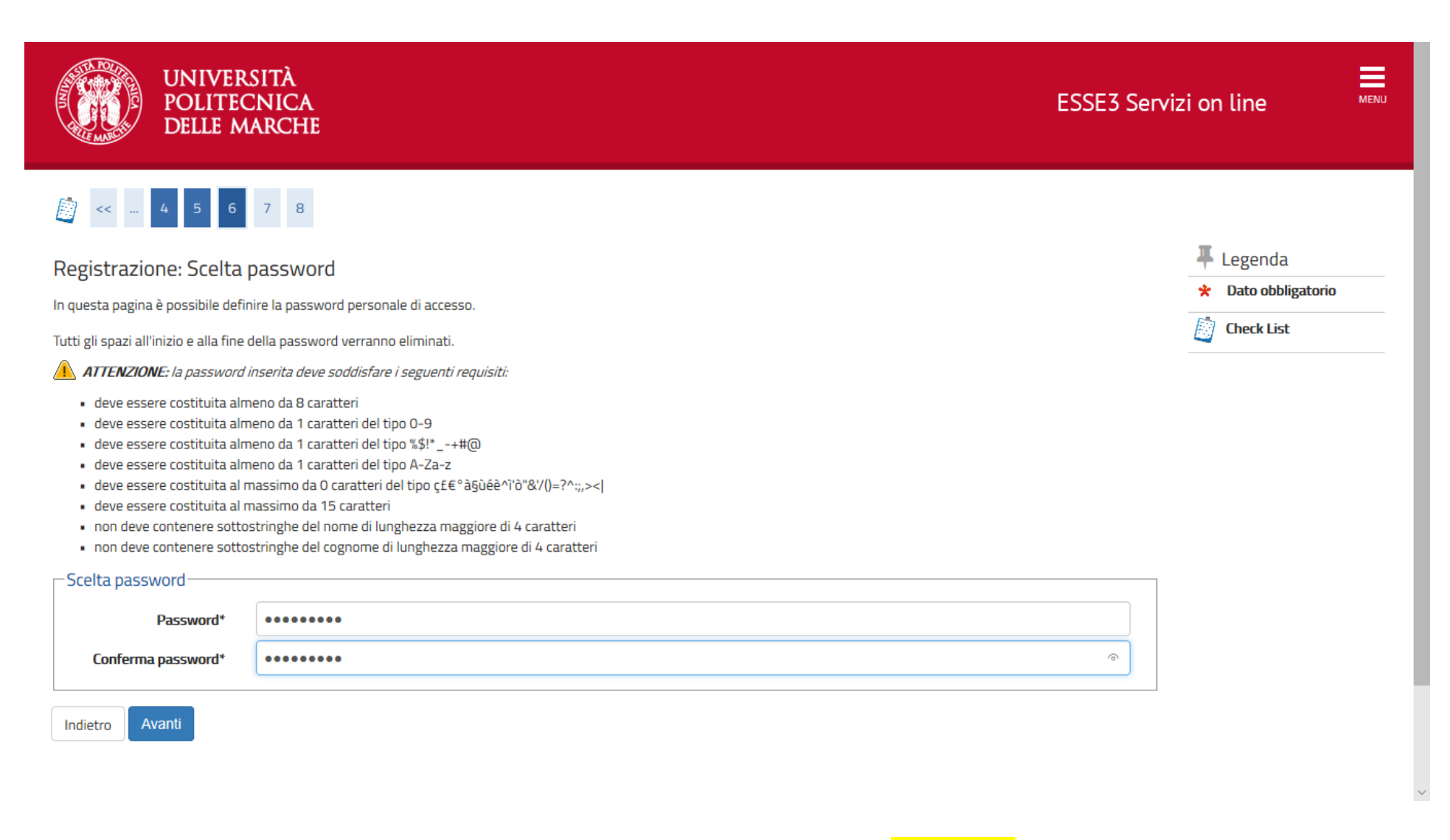

### CHOOSE THE PASSWORD ACCORDING TO THE CRITERIA SHOWN AND CLICK ON "CONTINUE"

| Comune/Città                     | Caprese Michelangelo |
|----------------------------------|----------------------|
| САР                              | 52033                |
| Frazione                         |                      |
| Indirizzo                        | Via Caprese          |
| N° Civico                        | 1                    |
| Telefono                         | 3331234567           |
| Domicilio coincide con residenza | Si                   |

### Modifica Dati di Residenza Utilizza il link per modificare i Dati di Residenza

| Recapiti                                                                                                    |                       |
|----------------------------------------------------------------------------------------------------|-----------------------|
|                                                                                                    |                       |
| Recapito Documenti                                                                                                 | Residenza             |
| Recapito Tasse                                                                                                    | Residenza             |
| Email                                                                                                    | buonmichi@david.it    |
| Email Certificata                                                                                                  |                       |
| Fax                                                                                                    |                       |
| Cellulare                                                                                                    | <u>+39 3331234567</u> |
| Operatore Telefonico                                                                                               | POSTE MOBILE          |
| Dichiaro di aver preso visione del l'informativa ai sensi del D. Lgs. 196/2003 e del                               | Si                    |
| GDPR - Regolamento UE 2016/679 nel sito di Ateneo al link Privacy                                                  |                       |
| presto il mio consenso ai sensi del D. Lgs. 196/2003 per il trattamento dei miei dati sensibili.                   | Si                    |
| Acconsento alla comunicazione e diffusione dei miei dati personali                                                 | Si                    |
| Desidero ricevere, sul mio cellulare, SMS che mi informino su eventi, presentazioni<br>ed appuntamenti dell'ateneo | Abilitato             |

Modifica Recapiti Utilizza il link per modificare i Recapiti

Modifica Domanda Segreta Utilizza il link per modificare i Dati relativi alla Domanda Segreta

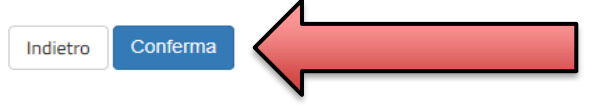

PLEASE VERIFY ALL THE DATA ENTERED AND <mark>CLICK ON "CONTINUE</mark>" OR GO BACK IF YOU WANT TO EDIT SOMETHING

### PRINT THE MEMO OF THE PASSWORD AND CLICK ON "**LOGIN**" TO PROCEED WITH THE REGISTRATION PROCEDURE.

| 🧾 << 7 8 9                                                                                                    |                                                                                                    |                                                        |
|----------------------------------------------------------------------------------------------------|----------------------------------------------------------------------------------------------------|--------------------------------------------------------|
| Registrazione: Registrazione Conclusa                                                                                      | 3                                                                                                    | <ul> <li>Legenda</li> <li>Dato obbligatorio</li> </ul> |
| Sono state inserite correttamente tutte le informazioni r<br>chiavi d'accesso riportate sotto. Si consiglia di trascrivere | ichieste. Per entrare nella nuova Area Personale è necessario eseguire l'operazione di Login inserendo, i<br>e queste informazioni in modo sicuro, per gli accessi futuri. | quando richiesto, le                                   |
| Credenziali                                                                                                    |                                                                                                    |                                                        |
| Nome                                                                                                    | MICHELANGELO                                                                                                    |                                                        |
| Cognome                                                                                                    | BUONARROTI                                                                                                    |                                                        |
| E-mail                                                                                                    | buonmichi@david.it                                                                                                    |                                                        |
| Nome Utente                                                                                                    | m.buonarroti SAVE YOUR PAS                                                                                                    | SSWORD!!!!                                             |
| Password                                                                                                    | Pippo123@                                                                                                    |                                                        |
| Le chiavi d'accesso sono state inviate correttamen  Procedi con l'autenticazione  Stampa promemoria                        | ite per posta elettronica all'indirizzo da lei inserito.                                                                                                    |                                                        |
| Esci                                                                                                    |                                                                                                    |                                                        |
|                                                                                                    |                                                                                                    |                                                        |
| lome                                                                                                    |                                                                                                    |                                                        |
|                                                                                                    |                                                                                                    | Informativa utilizzo cookie   © CINECA                 |

DELLE MARCHE

# START OF SECOND STEP ("MOCK" COMPETITION ENROLMENT)

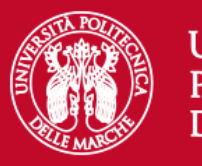

### UNIVERSITÀ Politecnica Delle Marche

# Area riservata

Per accedere al'area riservata è necessario autenticarsi con nome utente e password

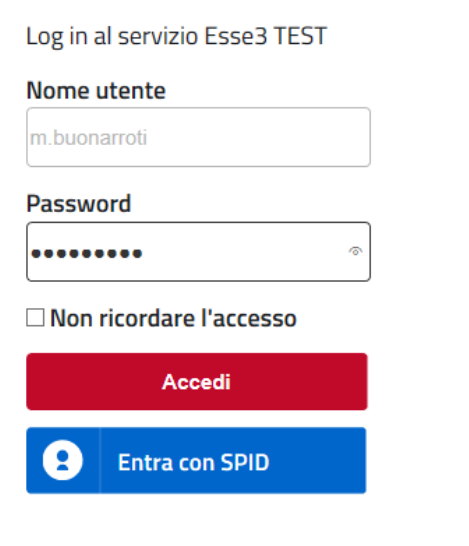

Se sei studente, specializzando o dottorando il tuo username è
S+matricola (es. S1991234);
Se sei dipendente o hai un incarico di docenza il tuo username è
P00+matricola per le matricole a 4 cifre (es: P009876),
P000+matricola per le matricole a 3 cifre;
Se sei esterno il tuo username è X+matricola (es: X123456);
Se hai dimenticato o non conosci la tua password accedi alla
procedura di recupero;
Se non riesci a recuperare la password con la procedura automatica di recupero, richiedi il ripristino utilizzando <u>il servizio HELPDESK</u>. (Non saranno prese in considerazione richieste non accompagnate da un documento di identità);
La password iniziale per i nuovi assunti è tempggmm+ dove gg e mm sono il giorno e mese di nascita ed il simbolo + completa la password.

> Servizio di recupero password

- • • -

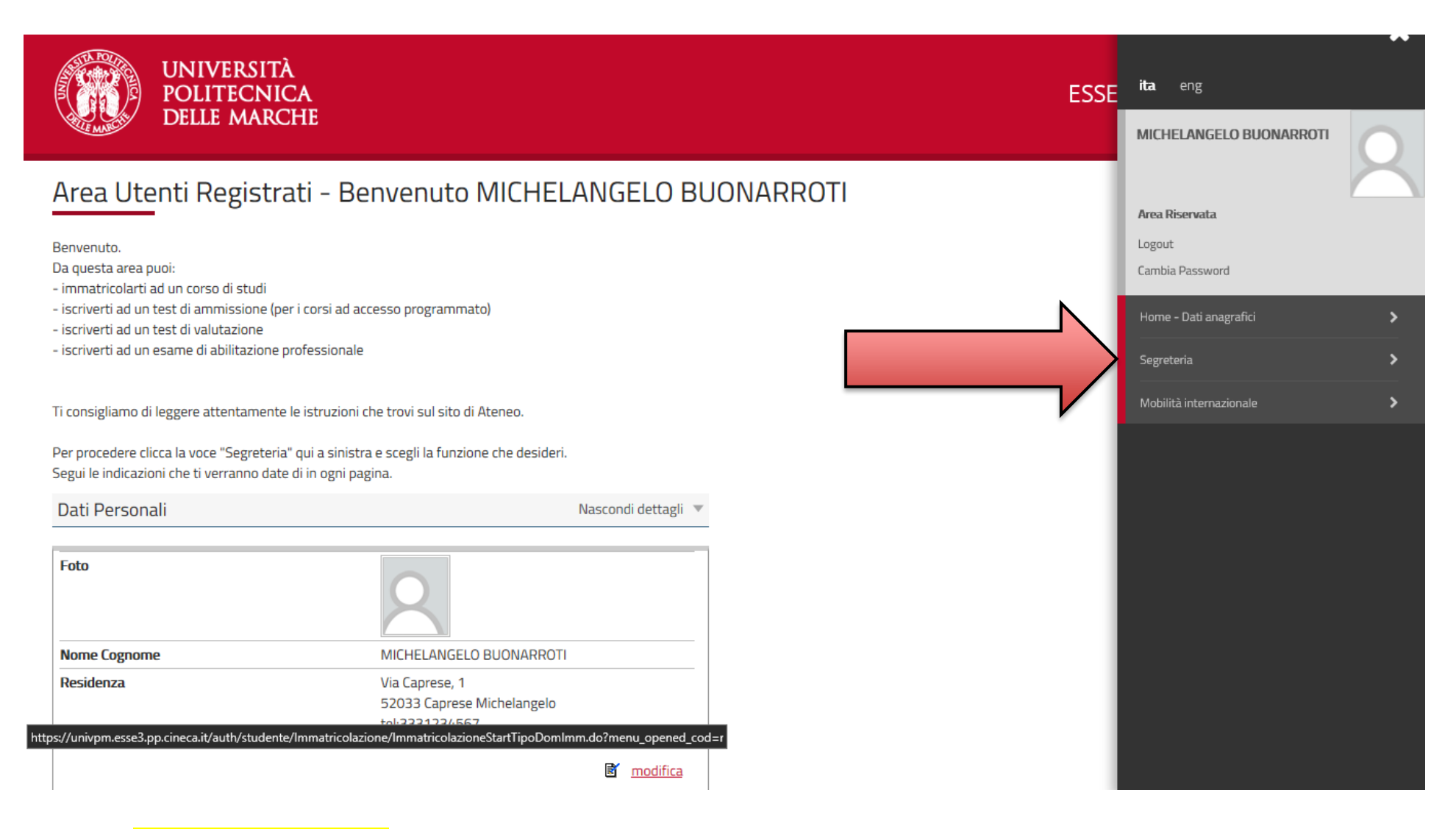

### CLICK ON **REGISTRAR'S OFFICE**

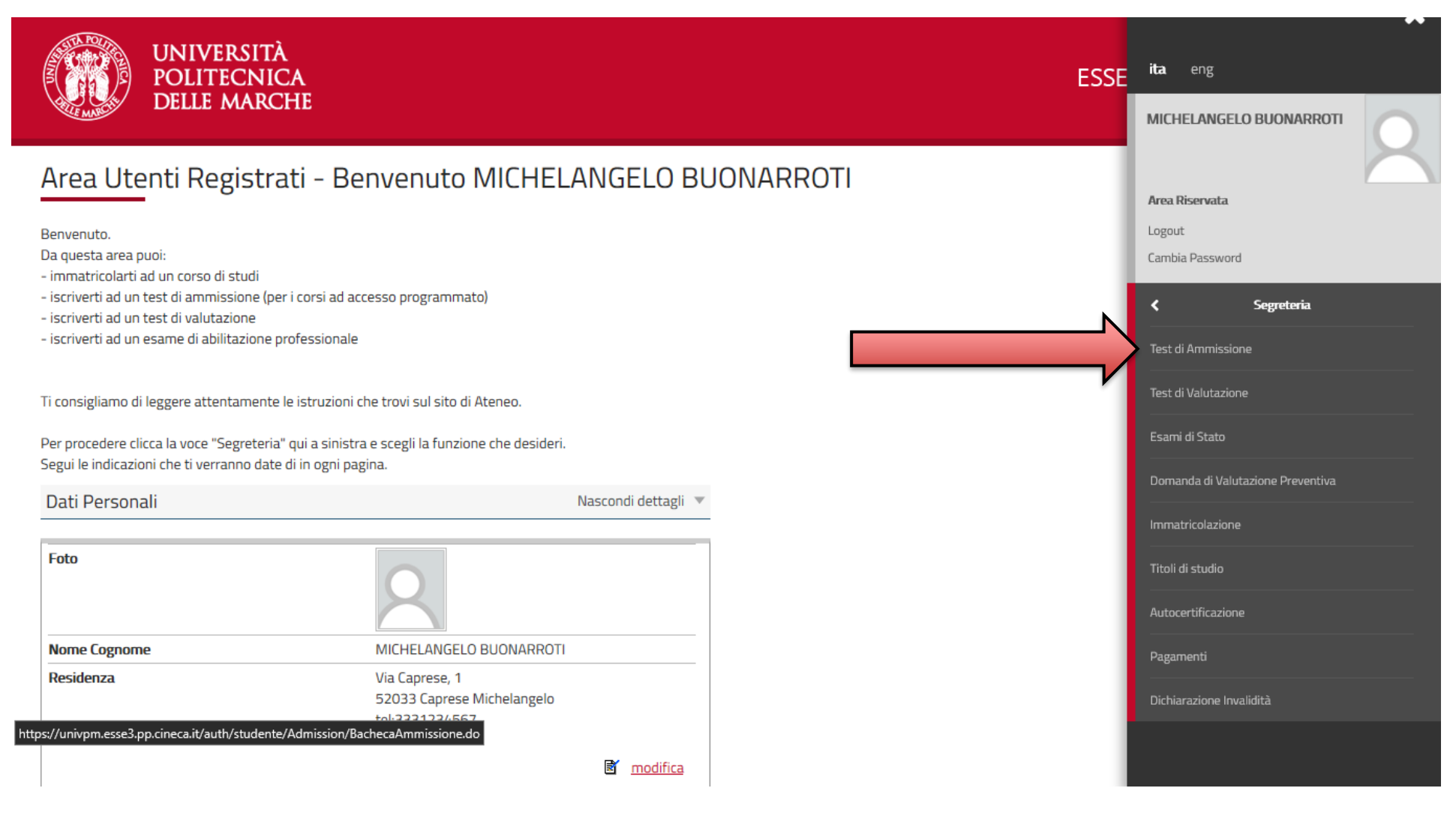

CLICK ON ADMISSION TEST

#### Iscrizione Concorsi

Attraverso le pagine seguenti sarà possibile effettuare l'iscrizione ad un concorso di ammissione

| Attività                                         | Sezione                                        | Info | Stato | regenue.                                                 |
|--------------------------------------------------|------------------------------------------------|------|-------|----------------------------------------------------------|
| A - Scelta del concorso                          |                                                | 0    | ×     | Informazioni                                             |
|                                                  | Informazioni                                   | 0    | ×     | Sezione in lavorazione                                   |
|                                                  | Selezione concorso                             | 0    |       | aperta                                                   |
|                                                  | Inserimento Codice Autorizzazione              | 0    |       | Sezione bloccata, si<br>attiverà al completame           |
|                                                  | Conferma                                       | 0    |       | delle sezioni precedent                                  |
| B - Conferma dati anagrafici                     |                                                | 0    |       | <ul> <li>Sezione correttamente<br/>completata</li> </ul> |
|                                                  | Conferma Dati Anagrafici                       | 0    |       |                                                          |
| C - Inserimento o modifica permesso di soggiorno |                                                | 0    |       |                                                          |
|                                                  | Pagina elenco Permessi di Soggiorno presentati | 0    |       |                                                          |
| D - Inserimento o modifica documento di identità |                                                | 0    | 6     |                                                          |
|                                                  | Pagina elenco Documenti di Identità presentati | 0    | 6     |                                                          |
| E - Conferma iscrizione al concorso              |                                                | 0    | 0     |                                                          |
|                                                  | Preferenze su singolo cds/pds                  | 0    |       |                                                          |
|                                                  | Preferenze                                     | 0    | 6     |                                                          |
|                                                  | Preferenze percorso di studio                  | 0    | 8     |                                                          |
|                                                  | Preferenze sedi                                | 0    | 0     |                                                          |
|                                                  | Preferenze lingue                              | 0    |       |                                                          |
|                                                  | Preferenze borse di studio                     | 0    | 0     |                                                          |

|                                                                | Preferenze lingue                                    | 0 |   |
|----------------------------------------------------------------|------------------------------------------------------|---|---|
|                                                                | Preferenze borse di studio                           | 0 | 0 |
|                                                                | Scelta categoria amministrativa ed ausili invalidità | 0 | 0 |
|                                                                | Scelta tipologia ausilio invalidità                  | 0 | 0 |
|                                                                | Conferma                                             | 0 | 0 |
| F - Inserimento o modifica delle dichiarazioni di invalidità   |                                                      | 0 | 0 |
|                                                                | Pagina elenco Dichiarazioni di Invalidità presentate | 0 | 0 |
| G - Titoli di accesso                                          |                                                      | 0 | 0 |
|                                                                | Dettaglio Titoli di Accesso                          | 0 | - |
| H - Dichiarazione eventuali titoli di valutazione              |                                                      | 0 | 0 |
|                                                                | Dettaglio titoli e documenti per la valutazione      | 0 | 0 |
|                                                                | Conferma                                             | 0 | 0 |
| I - Richiesta Lettere di referenza                             |                                                      | 0 | 0 |
|                                                                | Dettaglio richiesta referenze                        | 0 | 0 |
| J - Questionari richiesti prima della conferma dell'ammissione |                                                      | 0 | 0 |
|                                                                | Selezione questionario da compilare                  | 0 | 0 |
| K - Azione per la scelta del turno di svolgimento della prova  |                                                      | 0 | 0 |
|                                                                | Selezione della prova con turno                      | 0 | 0 |
| L - Chiusura processo                                          |                                                      | 0 | 0 |
|                                                                | Conferma esplicita                                   | 0 | 0 |
|                                                                | Conferma                                             | 0 | 0 |

IN THIS SCREEN YOU CAN FIND THE LIST OF THE NECESSARY STEPS TO COMPLETE IN ORDER TO FINALIZE THE REGISTRATION PROCEDURE. CLICK ON THE BLUE BUTTON AT THE BOTTOM "ISCRIZIONE CONCORSI"

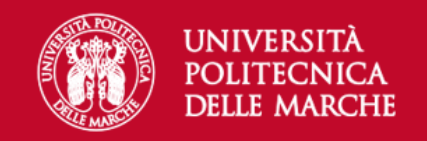

MENU

# A 1 2 3 4 ... >>

Sono consapevole delle sanzioni penali, nel caso di dichiarazioni non veritiere, di formazione o di uso di atti falsi, richiamate dall'art. 76 del D.P.R. n. 445 del 28.12.00, e dichiaro ai sensi degli artt. 46 e 47 del D.P.R. n. 445 del 28.12.00 sotto la mia responsabilità che le informazioni riportate nella presente domanda corrispondono al vero.

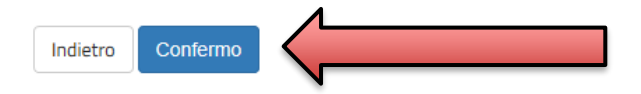

| Home |  |  |                                        |
|------|--|--|----------------------------------------|
|      |  |  | Informativa utilizzo cookie   © CINECA |

### CLICK ON CONFIRM

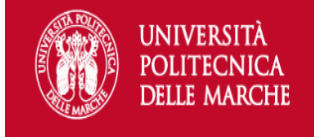

MENU

# A 1 2 3 4 ... >>

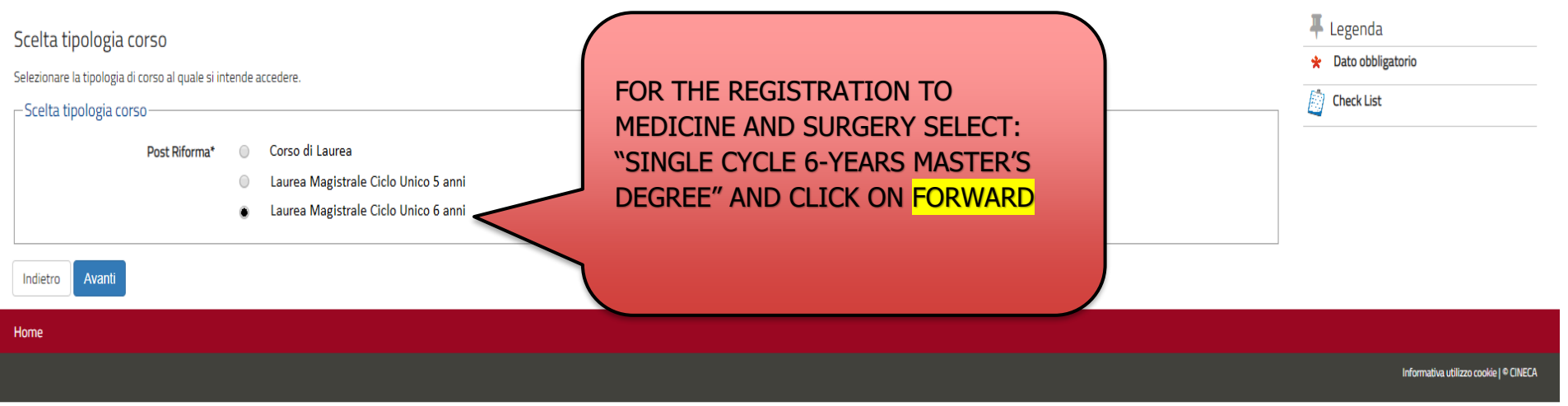

| POLITECNICA<br>DELLE MARCHE                                                                                                    | ESSE3 Servizi on line MENU                                                       |
|----------------------------------------------------------------------------------------------------|----------------------------------------------------------------------------------|
| A 1 2 3 4   Lista concorsi Selezionare il concorso al quale si intento riversi.   Scelta del concorso   Medicina e Chinurgia e Origontoiatria P.D. dal:                                                                                                    | <ul> <li>↓ Legenda</li> <li>★ Dato obbligatorio</li> <li>∅ Check List</li> </ul> |
| Dettaglio         MU01 - MEDICINA E CHIRURGIA, cat. amm. 993 - Extracomunitari         MU01 - MEDICINA E CHIRURGIA, cat. amm. 995 - Comunitari ed extracomunitari residenti in Italia         MU02 - ODONTOIATRIA E PROTESI DENTARIA, cat. amm. 995 - Comunitari ed extracomunitari residenti in Italia         Indietro         Avanti | DO NOT CLICK ON THE COURSES<br>NAMES IN RED!!                                    |
| Home                                                                                                    | Informativa utilizzo cookie   ® CINECA                                           |

# SELECT THE COMPETITION OF MEDICINE AND SURGERY, TICKING THE CIRCLE BUTTON, AND CLICK ON FORWARD

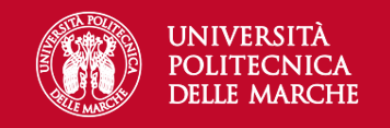

MENU

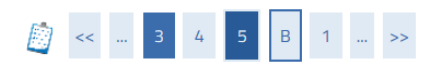

### Conferma scelta concorso

Verificare le informazioni relative alle scelte effettuate nelle pagine precedenti.

| Concorso                     |                                          |
|------------------------------|------------------------------------------|
|                              |                                          |
| Tipologia titolo di studio   | Laurea Magistrale                        |
| Tipologia di corso           | Laurea Magistrale Ciclo Unico 6 anni     |
| Descrizione                  | Medicina e Chirurgia e Odontoiatria P.D. |
| Indietro Conferma e prosegui |                                          |

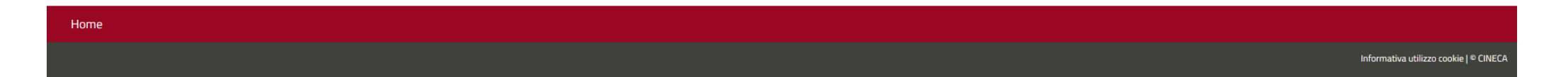

CLICK ON CONFIRM AND PROCEED

| lati Anagrafici                                                                                                    |                                                                                            | 🐺 Legenda    |
|----------------------------------------------------------------------------------------------------|--------------------------------------------------------------------------------------------|--------------|
| questa pagina vengono visualizzate le informazioni anagrafiche, residenza e domicilio. C                                                                  | liccando sulla voce Modifica, delle varie sezioni informative, si possono cambiare i dati. | 🖈 Dato obbli |
| Dati Personali                                                                                                    |                                                                                            | Check List   |
| Nome                                                                                                    | MICHELANGELO                                                                               |              |
| ognome                                                                                                    | BUONARROTI                                                                                 |              |
| iesso                                                                                                    | Maschio                                                                                    |              |
| ata di nascita                                                                                                    | 01/01/1980                                                                                 |              |
| ittadinanza                                                                                                    |                                                                                            |              |
| ° Cittadinanza                                                                                                    |                                                                                            |              |
| ° Cittadinanza                                                                                                    |                                                                                            |              |
| lazione di nascita                                                                                                    |                                                                                            |              |
| trovincia di nascita                                                                                                    | Arazzo (AD)                                                                                |              |
| iomuno (Città di pascita                                                                                                    | Caproco Michalangolo                                                                       |              |
| Contine Circa la mascha                                                                                                    | DNDMUI 0000106031                                                                          |              |
| Jonatonante a congregazione religiona?                                                                                                    | Diskimiloovo (0053)                                                                        |              |
| appartenente a congregazione religiosa?                                                                                                    | NO                                                                                         |              |
| Modifica Dati Dersonali. Utilizza il link per modificare i Dati Dersonali                                                                                 |                                                                                            |              |
| Residenza                                                                                                    |                                                                                            |              |
|                                                                                                    |                                                                                            |              |
| Nazione                                                                                                    | ITALIA                                                                                     |              |
| Provincia                                                                                                    | Arezzo (AR)                                                                                |              |
| omune/Città                                                                                                    | Caprese Michelangelo                                                                       |              |
| AP                                                                                                    | 52033                                                                                      |              |
| Frazione                                                                                                    |                                                                                            |              |
| indirizzo                                                                                                    | Via Caprese                                                                                |              |
| N° Civico                                                                                                    | 1                                                                                          |              |
| Telefono                                                                                                    | 3331234567                                                                                 |              |
| TAD                                                                                                    | 52022                                                                                      |              |
| rationa                                                                                                    | 52033                                                                                      |              |
| ndirizzo                                                                                                    | Via Caprese                                                                                |              |
| N° Civico                                                                                                    | 1                                                                                          |              |
| Telefono                                                                                                    | 3331234567                                                                                 |              |
| Domicilio coincide con residenza                                                                                                    | Si                                                                                         |              |
| Modifica Dati di Residenza Utilizza il link per modificare i Dati di Residenza                                                                            |                                                                                            |              |
| Recapiti                                                                                                    |                                                                                            |              |
|                                                                                                    |                                                                                            |              |
| Recapito Documenti                                                                                                    | Residenza                                                                                  |              |
| Recapito Tasse                                                                                                    | Residenza                                                                                  |              |
| email                                                                                                    | buonmichi@david.it                                                                         |              |
| Fax                                                                                                    |                                                                                            |              |
| Lenunare                                                                                                    | +39.3331/3490/                                                                             |              |
| Operatore Telefonico                                                                                                    | POSTE MOBILE                                                                               |              |
| Professione                                                                                                    |                                                                                            |              |
| ungua preferita per le comunicazioni<br>Diskiana di aura areas visione del l'informativa si sensi del D. Leo. 1995 (2002 – 1-1                            | italiano                                                                                   |              |
| Dichiaro di aver preso visione dei l'informativa ai sensi dei D. Lgs. 196/2003 è dei<br>GDPR – Regolamento UE 2016/679 nel sito di Ateneo al link Privacy | 51                                                                                         |              |
| presto il mio consenso ai sensi del D. Lgs. 196/2003 per il trattamento dei miei dati<br>sensibili.                                                       | Si                                                                                         |              |
| Acconsento alla comunicazione e diffusione dei miei dati personali                                                                                        | Si                                                                                         |              |
| Desidero ricevere, sul mio cellulare, SMS che mi informino su eventi, presentazioni<br>ed appuntamenti dell'ateneo                                        | Abilitato                                                                                  |              |
| Modifica Recapiti Utilizza il link per nodificare i Recapiti                                                                                              |                                                                                            |              |
| ndietro Conferma                                                                                                    |                                                                                            |              |

VERIFY THAT YOUR PERSONAL DATA YOU'VE ENTERED IN THE REGISTRATION PROCEDURE IS CORRECT AND CLICK ON CONFIRM

| UNIVERSITÀ<br>POLITECNICA<br>DELLE MARCHE                                                                                                    | ESSE3 Servizi on line                                 | MENU |
|----------------------------------------------------------------------------------------------------|-------------------------------------------------------|------|
| Concerning and a concerning and a con | Legenda<br>Checklist<br>Modifica<br>Valido<br>Scaduto |      |
| Home                                                                                                    |                                                       |      |

### IF YOU'RE A NON-EU CITIZEN RESIDING IN ITALY UPLOAD YOUR VALID RESIDENCE PERMIT. OTHERWISE CLICK ON FORWARD.

| UNIVERSITÀ<br>POLITECNICA<br>DELLE MARCHE                                                                            |                                                                                            |                                                             | ESSE    | 3 Servizi on line MENU                                                                                                    |
|----------------------------------------------------------------------------------------------------|--------------------------------------------------------------------------------------------|-------------------------------------------------------------|---------|----------------------------------------------------------------------------------------------------|
| Permesso di Soggiorno<br>Operazione obbligatoria per candidati extracomur<br>Permesso di Soggiorno<br>Data Rilascio* | itari in possesso di permesso di soggiorno e in attesa di rilascio 01/06/2022 (gg/mm/2aaa) |                                                             | Ĭ       | ➡ Legenda ★ Dato obbligatorio <i>ional constant in the state of the state of the</i> |
| Data Scadenza*                                                                                                    | 01/06/2023<br>(gg/mm/aaaa)                                                                 | IF THE RESIDENCE PERMIT IS<br>PENDING RENEWAL OR YOU'RE     | <b></b> |                                                                                                    |
| Tipo permesso di soggiorno*<br>Motivo emissione permesso di soggiorno*                                               | Tempo indeterminato<br>Tempo indeterminato<br>Tempo determinato<br>presentata domanda      | AWAITING ITS FIRST ISSUING,<br>SELECT "PRESENTATA DOMANDA". | ~       |                                                                                                    |
| Indietro Avanti                                                                                                    |                                                                                            |                                                             |         |                                                                                                    |
|                                                                                                    |                                                                                            |                                                             |         |                                                                                                    |
|                                                                                                    |                                                                                            |                                                             |         |                                                                                                    |
|                                                                                                    |                                                                                            |                                                             |         |                                                                                                    |

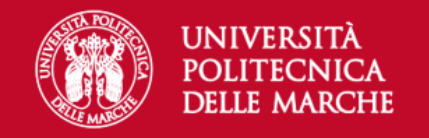

🐺 Legenda

🖄 Check List

# A second second

### Documenti di identità

In questa pagina viene visualizzato l'elenco dei documenti d'identità inseriti precedentemente e viene data la possibilità di inserirne nuovi.

| -Documenti di identi | tà presentat  | ti                             |               |               |       |                |              |                   |        | Occumento Valido                       |
|----------------------|---------------|--------------------------------|---------------|---------------|-------|----------------|--------------|-------------------|--------|----------------------------------------|
| Tipologia Documento  | Numero        | Ente Rilascio                  | Data Rilascio | Data Scadenza | Stato | Nazione emiss. | Città emiss. | Presenza allegati | Azioni | Occumento Scaduto                      |
| Carta Identità       | ab1234567     | Comune di Caprese Michelangelo | 02/05/2019    | 01/05/2029    | ۲     |                |              | No                | 9      | Dettaglio documen     Cancella documen |
| Inserisci Nuovo Docu | imento di Ide | ntità                          |               |               |       |                |              |                   |        |                                        |
| Indietro Prosegui    |               |                                |               |               |       |                |              |                   |        |                                        |

| Home |  |  |                                        |
|------|--|--|----------------------------------------|
|      |  |  | Informativa utilizzo cookie   © CINECA |

### VERIFY THE IDENTITY DOCUMENT YOU UPLOADED IS CORRECT AND CLICK ON CONTINUE

| UNIVERSITÀ<br>POLITECNICA<br>DELLE MARCHE                                                                                                    |                                                                                                    |                                              |               |                                 | IF YOU'RE AN EU O                                                        | CITIZEN OR A NO                                                         | DN-EU CITIZEN                                                           | ESSE  | 3 Servizi on line                                                   | MENU |
|----------------------------------------------------------------------------------------------------|----------------------------------------------------------------------------------------------------|----------------------------------------------|---------------|---------------------------------|--------------------------------------------------------------------------|-------------------------------------------------------------------------|-------------------------------------------------------------------------|-------|---------------------------------------------------------------------|------|
| Image: Second and Second and Second | d ausili di invalidità a per lo svolgimento del conc Comunitari ed extraco versamente abili va (L. 104/92 e succ. modifi | orso di ammissio<br>munitari resider<br>che) | nti in Italia | ci si sta iscrivendo, ed event  | RESIDING IN IT<br>EXTRACOMUNITAR<br>IF YOU'RE A NON-<br>SELECT THE NON-F | ALY SELECT THE O<br>I RESIDENTI IN IT<br>EU CITIZEN RES<br>EU CATEGORY. | Comunitari ed<br>Talia category.<br><b>IDING ABROAD</b>                 | N THE | <ul> <li>➡ Legenda</li> <li>★ Dato obbligatorio</li> <li></li></ul> |      |
| Breve descrizione ausili richiesti                                                                                                    | La Nota Ausilio                                                                                                    | CTUAL                                        | ENR           | COLMENT PRO                     | OCEDURE.                                                                 |                                                                         |                                                                         |       |                                                                     |      |
| Prove previste                                                                                                    |                                                                                                    |                                              |               |                                 |                                                                          |                                                                         |                                                                         |       |                                                                     |      |
| Descrizione                                                                                                    | Тіро                                                                                                    | Data                                         | Ora           | Sede                            |                                                                          |                                                                         | Materia                                                                 |       |                                                                     |      |
| Quiz a risposta multipla                                                                                                    | Quiz a scelta                                                                                                    |                                              |               | Facoltà di Medicina e Chirurgia | ja - via Tronto 10 - Ancona (Torrette)                                   |                                                                         | Logica e Cultura Generale<br>Fisica e Matematica<br>Biologia<br>Chimica |       |                                                                     |      |
| Indietro Avanti                                                                                                    |                                                                                                    |                                              |               |                                 |                                                                          |                                                                         |                                                                         |       |                                                                     |      |

### AFTER HAVING ENTERED YOUR SPECIFIC CATEGORY CLICK ON FORWARD

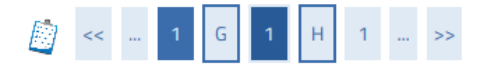

### Dettaglio titoli richiesti

Per proseguire sono necessari i seguenti titoli di studio. Per primi vengono mostrati i titoli di studio obbligatori, mentre le varie opzioni mostrano titoli che sono alternativi fra loro. Nelle pagine seguenti verranno chiesti i dati relativi ai titoli di studio conseguiti negli anni precedenti.

\*\*\*IMPORTANTE\*\*\* anche nel caso di una immatricolazione condizionata ad una laurea magistrale va compilata la sezione relativa al titolo di studio indicando che il titolo non è stato ancora conseguito.

 Titoli di Studio Alternativi

 Image: Complete energiane energiane energi

|   | Titolo                     | Note | Stato<br>Titolo | Azioni    |
|---|----------------------------|------|-----------------|-----------|
| 4 | Titolo di Scuola Superiore |      | 0               | Inserisci |
| _ |                            |      |                 |           |

Indietro Procedi

### ENTER YOUR STUDY TITLE BY CLICKING ON ENTER

 Legenda
 Check List
 Completato
 Non Completato
 Titolo dichiarato
 Titolo obbligatorio
 Titolo non obbligatorio
 Modifica titolo
 Visualizza dettaglio titolo
 Cancella titolo

# STATE THE TYPE OF STUDY TITLE, ITALIAN OR FOREIGN, AND CLICK ON CONTINUE

Home

| UNIVER<br>POLITED<br>DELLE M    | ESSE3 Servizi on line 🛛                                | ENU                 |  |  |
|---------------------------------|--------------------------------------------------------|---------------------|--|--|
| 📓 << 1 G 1                      | H 1 >>                                                 |                     |  |  |
| Dettaglio titoli richies        | ti                                                     | 🐺 Legenda           |  |  |
| Per proseguire è necessario ind | care la Nazione Ordinamento e di Conseguimento Titolo. | 😤 Dato obbligatorio |  |  |
| Nazione Ordinamento e           | Nazione Ordinamento e di Conseguimento Titolo          |                     |  |  |
| Titolo Scuola Superiore:        | Italiano                                               |                     |  |  |
|                                 | O Estero                                               |                     |  |  |
| Conseguito presso:              | Istituto Italiano                                      |                     |  |  |
|                                 | O Istituto Estero                                      |                     |  |  |
| Indietro Procedi                |                                                        |                     |  |  |

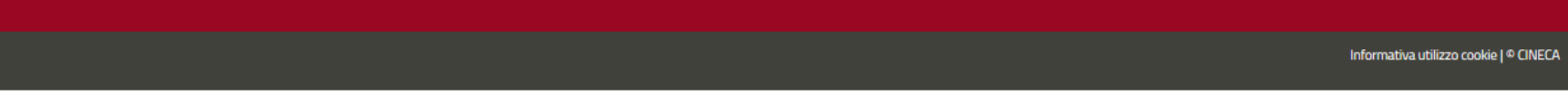

# IF OBTAINED ABROAD, SELECT THE TYPE OF STUDY TITLE AND FILL ACCORDINGLY.

| Differentiation of the strates of the strates of t |                                                                               | AMBIENTE DI T                                                            | EST        |                                           |
|----------------------------------------------------------------------------------------------------|-------------------------------------------------------------------------------|--------------------------------------------------------------------------|------------|-------------------------------------------|
| Dati del Titolo di Studio straniero conseguito     Toreiso alesso il tipo di manutà stravera. Tanto di consegumento e il voto.     Obti Diploma     Tope of School leaving gualification free discriptioni     High School Diploma     School name   Edward W. Bok Technical High School   School name   Edward W. Bok Technical High School   Year of achievement**   2019   Final mark/vealuation*   Nazione Ordinamento*     UNITED STATES                                                                                                    |                                                                               | SITÀ<br>CNICA<br>IARCHE                                                  | ESSE3 Serv | izi on line 🗮                             |
| Type of School leaving gualification       General Certificate of Secondary Education         School leaving gualification (free description)       High School Diptoma         School name       Edward W. Bok Technical High School         School name       Edward W. Bok Technical High School         Year of achievement**       2019         Final mark/evaluation*       A (100-90)         Country       UNITED STATES         Nazione Ordinamento*       UNITED STATES                                                                                                    | Dati del Titolo di Stud<br>Inserisci adesso il tipo di maturi<br>Dati Diploma | io straniero conseguito<br>à stravera, l'anno di consegumento e il voto. |            | Legend:     Mandatory Field     Checklist |
| School leaving qualification (free description)       High School Diploma         School name description)       Edward W. Bok Technical High School         Year of achievement**       2019         Final mark/evaluation*       A (100-90)         Country       UNITED STATES         Nazione Ordinamento*       UNITED STATES                                                                                                    | Type of School leaving<br>qualification                                       | General Certificate of Secondary Education                               | ~          |                                           |
| School name     Edward W. Boix Technical High School       Year of achievement**     2019       Final mark/evaluation*     A (100-90)       Country     UNITED STATES       Nazione Ordinamento*     UNITED STATES                                                                                                    | School leaving<br>qualification (free<br>description)                         | High School Diploma                                                      |            |                                           |
| Year of achievement**     2019       Final mark/evaluation*     A (100-90)       Country     UNITED STATES       Nazione Ordinamento*     UNITED STATES                                                                                                    | School name                                                                   | Edward W. Bolk Technical High School                                     | ]          |                                           |
| Final mark/evaluation*     A (100-90)       Country     UNITED STATES       Nazione Ordinamento*     UNITED STATES                                                                                                    | Year of achievement**                                                         | 2019                                                                     |            |                                           |
| Country     UNITED STATES       Nazione Ordinamento*     UNITED STATES                                                                                                    | Final mark/evaluation*                                                        | A (100-90)                                                               |            |                                           |
| Nazione Ordinamento* UNITED STATES V                                                                                                    | Country                                                                       | UNITED STATES                                                            | ÷          |                                           |
|                                                                                                    | Nazione Ordinamento*                                                          | UNITED STATES                                                            | v          |                                           |

Back Continue

### IF OBTAINED IN ITALY:

|                           |                        |                                 |                         |                  | Tipologia                                                                           | l ipologia istruzione            |  |  |
|---------------------------|------------------------|---------------------------------|-------------------------|------------------|-------------------------------------------------------------------------------------|----------------------------------|--|--|
| a Istituto<br>Ita dell'is | stituto di scuc        | la superiore                    |                         |                  |                                                                                     |                                  |  |  |
| (                         | Ordinamento Ascendente |                                 |                         |                  |                                                                                     |                                  |  |  |
| Ordina Per Istituto       |                        |                                 |                         |                  | ~                                                                                   |                                  |  |  |
| iteri di o                | rdinamento-            | (E' possibile indicare, anci    | he parzialmente, il nom | e dell'istituto) |                                                                                     |                                  |  |  |
| Nomita                    | ativo scuola           |                                 | HELANGELO BUONA         | RROTI            |                                                                                     |                                  |  |  |
|                           |                        | (Inserire il nome del Comu      | une solo se non compar  | e nella lista)   | CONTINU                                                                             | JE                               |  |  |
| Comune                    | testo libero           |                                 |                         |                  | SELECT TH                                                                           | HE INSTITUTE FROM THE CHART ANI  |  |  |
| Со                        | omune/Città            | se in Italia<br>Arezzo          |                         |                  | ELEMENT, FOR INSTANCE "BUONARROTI" OR<br>"COMMERCIALE") AND CLICK ON CERCA ISTITUTO |                                  |  |  |
|                           | Provincia              | Arezzo                          | -                       |                  | INSTITUT                                                                            | E (IT IS ENOUGH TO JUST ENTER ON |  |  |
| ametri d                  | i ricerca istitu       | to superiore                    |                         |                  | DIPLOMA                                                                             | ENTERING ITS PROVINCE, THE NAME  |  |  |
|                           | necessario imp         | ostare i nitri per la ricerca u | 6                       |                  | look for                                                                            | R THE INSTITUTE WHERE YOU OBTAI  |  |  |

### IF THE INSTITUTE IS NOT IN THE LIST PLEASE SEND A REQUEST VIA THE <u>HELPDESK</u> SERVICE.

| POLITECNICA<br>Delle Marche                                                                                                    |                                                                                    | ESSE3 | Servizi on line                                                                 | MENU |
|----------------------------------------------------------------------------------------------------|------------------------------------------------------------------------------------|-------|---------------------------------------------------------------------------------|------|
| I Titolo di scuola superiore<br>desso il tipo di maturità, l'anno di conseguimei<br>scuola superiore                                                                                                    | o e il voto. Se hai frequentato l'anno integrativo compila anche i restanti campi. |       | <ul> <li>➡ Legenda</li> <li>★ Dato obbligatorio</li> <li>▲ Checklist</li> </ul> |      |
| Situazione Titolo* <ul> <li>conseguito</li> </ul>                                                                                                    |                                                                                    |       |                                                                                 |      |
| 🔘 non ancora                                                                                                    | inseguito                                                                          |       |                                                                                 |      |
| Tipo maturità* MATURITA'                                                                                                    | ASSICA                                                                             | ~     |                                                                                 |      |
| Anno conseguimento* 2020                                                                                                    |                                                                                    |       |                                                                                 |      |
| Data conseguimento* 25/06/2020                                                                                                    |                                                                                    |       |                                                                                 |      |
| (gg/MM/уууу)                                                                                                    |                                                                                    |       |                                                                                 |      |
| <b>Voto*</b> 100                                                                                                    |                                                                                    |       |                                                                                 |      |
| Lode 🗆                                                                                                    |                                                                                    |       |                                                                                 |      |
| Indirizzo                                                                                                    |                                                                                    |       |                                                                                 |      |
| Anno Integrativo    Nessuno                                                                                                    |                                                                                    |       |                                                                                 |      |
| ○ Anno integr                                                                                                    | ivo in questo istituto                                                             |       |                                                                                 |      |
| <ul> <li>Anno integr</li> </ul>                                                                                                    | ivo in altro istituto                                                              |       |                                                                                 |      |
| Anno integrazione                                                                                                    |                                                                                    |       |                                                                                 |      |
| scuola superiore<br>Situazione Titolo*  © conseguito<br>O non ancora<br>Tipo maturità* MATURITA' (<br>Anno conseguimento* 2020<br>Data conseguimento* 25/06/2020<br>(gg/MM/yyyy)<br>Voto* 100<br>Lode O<br>Indirizzo Nessuno<br>O Anno Integrativo © Nessuno<br>O Anno integr | nseguito                                                                           |       | Checklist                                                                       |      |

Indietro Procedi

# ENTER THE TYPE OF HIGHSCHOOL QUALIFICATION (MATURITA'), THE YEAR IN WHICH YOU OBTAINED IT, THE DATE AND THE FINAL VOTE AND THEN CLICK ON CONTINUE

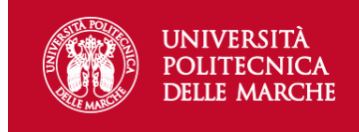

🐺 Legenda

Checklist

🧹 Completato

Non Completato

MENU

| 🧾 << 2 F 1 G 1 | >> |  |
|----------------|----|--|
|----------------|----|--|

#### Dettaglio titoli richiesti

Per proseguire sono necessari i seguenti titoli di studio. Per primi vengono mostrati i titoli di studio obbligatori, mentre le varie opzioni mostrano titoli che sono alternativi fra loro. Nelle pagine seguenti verranno chiesti i dati relativi ai titoli di studio conseguiti negli anni precedenti.

\*\*\*IMPORTANTE\*\*\* anche nel caso di una immatricolazione condizionata ad una laurea magistrale va compilata la sezione relativa al titolo di studio indicando che il titolo non è stato ancora conseguito.

| Titoli di Studio Obbligatori |      |                 |          |                                         |
|------------------------------|------|-----------------|----------|-----------------------------------------|
|                              |      |                 |          | <ul> <li>Titolo obbligatorio</li> </ul> |
| Titolo                       | Note | State<br>Titole | o Azioni | Titolo non obbligatorio                 |
| Vitolo di Scuola Superiore   |      | ۰               | 🗟 🕲 🖉    | John Modifica titolo                    |
|                              |      |                 |          | 🔍 Visualizza dettaglio titolo           |
| Indietro Procedi             |      |                 |          | Cancella titolo                         |
|                              |      |                 |          |                                         |

#### Home

### VERIFY IF THE STUDY TITLE YOU ENTERED IS CORRECT AND CLICK ON CONTNUE

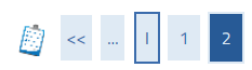

### Conferma scelta concorso

Verificare le informazioni relative alle scelte effettuate nelle pagine precedenti.

| Concorso                                         |                                                                                                    |
|--------------------------------------------------|----------------------------------------------------------------------------------------------------|
|                                                  |                                                                                                    |
| Tipologia titolo di studio                       | Laurea Magistrale                                                                                         |
| Descrizione                                      | Medicina e Chirurgia e Odontoiatria P.D.                                                                  |
| Valido per                                       |                                                                                                    |
| Dettaglio                                        | MU01 - MEDICINA E CHIRURGIA, cat. amm. 995 - Comunitari ed extracomunitari residenti in Italia            |
|                                                  | MUO2 - ODONTOIATRIA E PROTESI DENTARIA, cat. amm. 995 - Comunitari ed extracomunitari residenti in Italia |
|                                                  |                                                                                                    |
| Categoria amministrativa ed ausili di invalidita |                                                                                                    |
| Categoria amministrativa                         | Comunitari ed extracomunitari residenti in Italia                                                         |
| Richiesta ausilio handicap                       | Si                                                                                                    |
| Tipologia di invalidità                          | Dislessia                                                                                                 |
| Note ausilio                                     | lettore                                                                                                   |
| Indietro Completa ammissione al concorso         |                                                                                                    |

### VERIFICY THE INFO YOU ENTERED IN THE PREVIOUS PAGES AND CLICK ON **SUBMIT ADMISSION FORM**

### Riepilogo iscrizione concorso

Il processo di iscrizione al concorso è stato completato con successo.

#### Concorso di ammissione

| Descrizione                                      | Medicina e Chirurgia e Odontoiatria P.D.          |  |  |  |
|--------------------------------------------------|---------------------------------------------------|--|--|--|
| Anno                                             | 2020/2021                                         |  |  |  |
| Prematricola                                     | 2                                                 |  |  |  |
| Categoria amministrativa ed ausili di invalidità |                                                   |  |  |  |
| Categoria amministrativa                         | Comunitari ed extracomunitari residenti in Italia |  |  |  |
| Richiesta ausilio svolgimento prove              | Si                                                |  |  |  |

Valido per

| Dettaglio                                                                                                 | Scad. ammissione | Scad. preimmatricolazione |
|----------------------------------------------------------------------------------------------------|------------------|---------------------------|
| MU01 - MEDICINA E CHIRURGIA, cat. amm. 995 - Comunitari ed extracomunitari residenti in Italia            |                  |                           |
| MU02 - ODONTOIATRIA E PROTESI DENTARIA, cat. amm. 995 - Comunitari ed extracomunitari residenti in Italia |                  |                           |

Prove

| Descrizione              | Tipologia     | Data | Ora | Sede | Pubblicazione esiti | Materie | Stato | Voto/Giudizio |
|--------------------------|---------------|------|-----|------|---------------------|---------|-------|---------------|
| Quiz a risposta multipla | Quiz a scelta |      |     |      |                     |         | -     | -             |
|                          |               |      |     |      |                     |         |       |               |
|                          |               |      | _   |      |                     |         |       |               |

Allegati

Non è stato inserito alcun documento.

Home concorsi Stampa Ricevuta e Pagamenti

PLEASE NOTE THAT NO PAYMENT IS REQUIRED IN THIS PHASE.

ONCE THE REGISTRATION PROCEDURE FOR THE COMPETITION IS FINALIZED YOU MAY PROCEED WITH THE ACTUAL ENROLMENT, OR WITH THE COURSE PASSAGE (FOR THOSE STUDENTS CURRENTLY ENROLLED IN AN UNIVPM COURSE WHO DON'T WANT TO RESIGN THEIR CAREER)